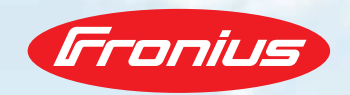

# FRONIUS WARRANTY / PRODUCT REGISTRATION

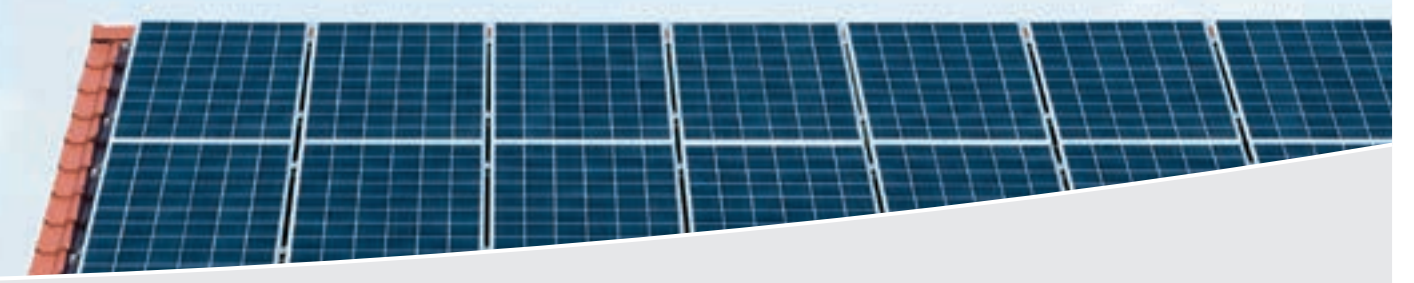

/ Fronius has been the name to trust since 1945.

Take advantage of the warranty benefits from Fronius for you and your PV system! Here we will show you just how easy it is to activate our warranty programme. You are just a few steps away from registering your product:

# **STEP 1**

- / Go to www.solarweb.com.
- / Click on login and enter your login details.
- / Shortly afterwards you will receive a confirmation e-mail from Fronius.
- / Follow the link provided in the e-mail.

| THE REAL PROPERTY AND ADDRESS | 200.001 |
|-------------------------------|---------|
| - automa                      |         |
|                               | 1       |
| -                             | -       |
|                               |         |

# **STEP 2**

Register

/ Click on the "Product registration" button

🗊 💾 ·

and add a new product to be registered using the "Register product" button.

/ Please enter the serial number of your Fronius product in the relevant field. Note: You will find the number on the rating plate of your Fronius product.

/ Installation date – the day on which your Fronius product was installed.

/ Installation country – the country in which your inverter has been installed.

/ Installer – the installer that commissioned your system. Simply enter the post code or installer name in this field and all matching installers will be displayed. If your installer is not shown, please add a new installer at the bottom (a new entry field will appear).

/ Confirm your details by clicking the "Register" button

| -       | _ |                                                                                                    |  |
|---------|---|----------------------------------------------------------------------------------------------------|--|
|         |   | a shin state are set                                                                                                    |  |
|         |   |                                                                                                    |  |
| -       |   |                                                                                                    |  |
|         | - |                                                                                                    |  |
| FILE    |   |                                                                                                    |  |
|         | - | and the second second s |  |
| Colors, |   | ( <del>NH)</del>                                                                                                    |  |
|         |   | President and                                                                                                    |  |
|         |   | ++                                                                                                    |  |
|         |   | Including Theory (Section Address of Co.                                                                                                    |  |

| Pere herber                         | ad us under              |                |
|-------------------------------------|--------------------------|----------------|
|                                     | Contractor of Contractor |                |
|                                     | Tarian                   |                |
| Deriver ball analyzed in a Parallel | -                        |                |
| STREET, O                           |                          |                |
| Serie Co                            |                          |                |
| Sugar -                             |                          | and the second |

/ You can choose your preferred warranty model by clicking on "Extend warranty". Note: Fronius offers different options, depending on your region.

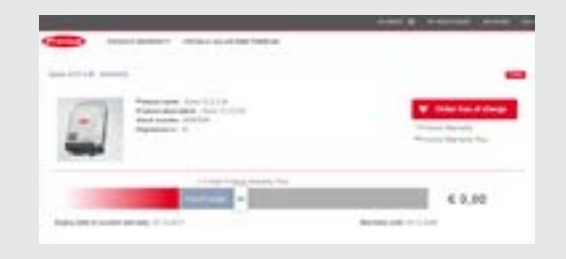

#### **STEP 3**

/ You can finalise your choice of warranty model by clicking on the basket.

#### **STEP 4**

/ Click on "Warranty certificate" and Fronius Solar.web will generate a PDF form with your personal warranty certificate.

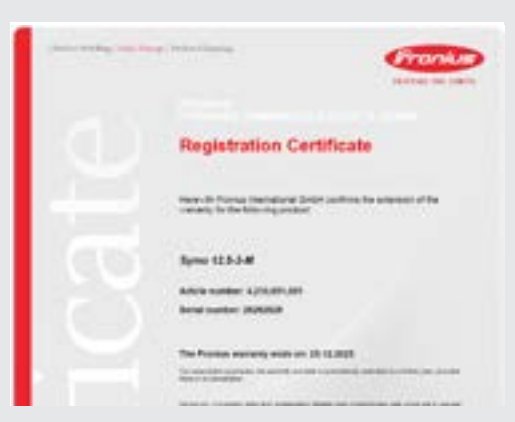

# **CONGRATULATIONS!**

/ You have successfully registered your system and can now enjoy the full benefits of your selected warranty model. This certificate confirms your Fronius warranty. Your warranty certificate can be viewed or downloaded from Fronius Solar.web at any time.

In addition to the full warranty service, you can also use Fronius Solar.web to monitor your PV system. This provides you with a plethora of useful status information about the operation of your PV system – meaning you are always kept up to date!

/ We at Fronius thank you for placing your trust in our products and services. By using solar power you are making a considerable contribution to reducing CO<sub>2</sub> emissions and are sharing in the Fronius vision of 24 hours of sun.

/ We wish you an enjoyable and profitable experience with your new Fronius product. If you have questions about this process, please contact us at <a href="https://www.show.org">show-se@fronius.com</a>

/ Perfect Welding / Solar Energy / Perfect Charging

# WE HAVE THREE DIVISIONS AND ONE PASSION: SHIFTING THE LIMITS OF POSSIBILITY.

/ Whether welding technology, photovoltaics or battery charging technology – our goal is clearly defined: to be the innovation leader. With around 3,800 employees worldwide, we shift the limits of what's possible - our record of over 1,200 granted patents is testimony to this. While others progress step by step, we innovate in leaps and bounds. Just as we've always done. The responsible use of our resources forms the basis of our corporate policy.

Further information about all Fronius products and our global sales partners and representatives can be found at www.fronius.com

v07 Apr 2017 EN

Fronius India Private Limited GAT no 312, Nanekarwadi Chakan, Taluka - Khed District Pune 410501 India pv-sales-india@fronius.com www.fronius.in Fronius Australia Pty Ltd. 90-92 Lambeck Drive Tullamarine VIC 3043 Australia pv-sales-australia@fronius.com www.fronius.com.au Fronius UK Limited Maidstone Road, Kingston Milton Keynes, MK10 0BD United Kingdom pv-sales-uk@fronius.com www.fronius.co.uk Fronius International GmbH Froniusplatz 1 4600 Wels Austria shop-se@fronius.com www.fronius.com